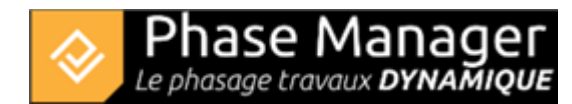

# Désactivation de licences

Impérativement disposer d'une connexion à internet tout au long de la procédure

### 1/ Désactiver la licence

Lancer *infolicence.bat* depuis le répertoire d'installation de Phase Manager (par défaut : C:\Users\Public\Documents\PhaseManager2(ou3)

×

Dans Modules > PhaseManager V2 > Clé d'activation relever le numéro de série :

Cliquer ensuite sur le bouton Transférer la licence :

Puis sur *Désactiver maintenant* puis *Suivant*. Attendre l'affichage de la fenêtre *'Désactivation terminée'* et cliquer sur *Fin*. On constate que la licence est désactivée sur le poste (mention en rouge : "Le module est bloqué") :

×

## 2/ Note sur le transfert de projets

Pour transférer les projets :

#### Copier les dossiers projets complets sans les renommer, dans le nouveau répertoire projets.

Par défaut les répertoires d'enregistrement des projets sont :

#### • C:\Users\Public\Documents\PhaseManager2(ou3)\Projet

Attention : si le paramétrage *Espace de travail* a été modifié, les projets peuvent être enregistrés ailleurs :

×